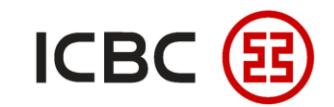

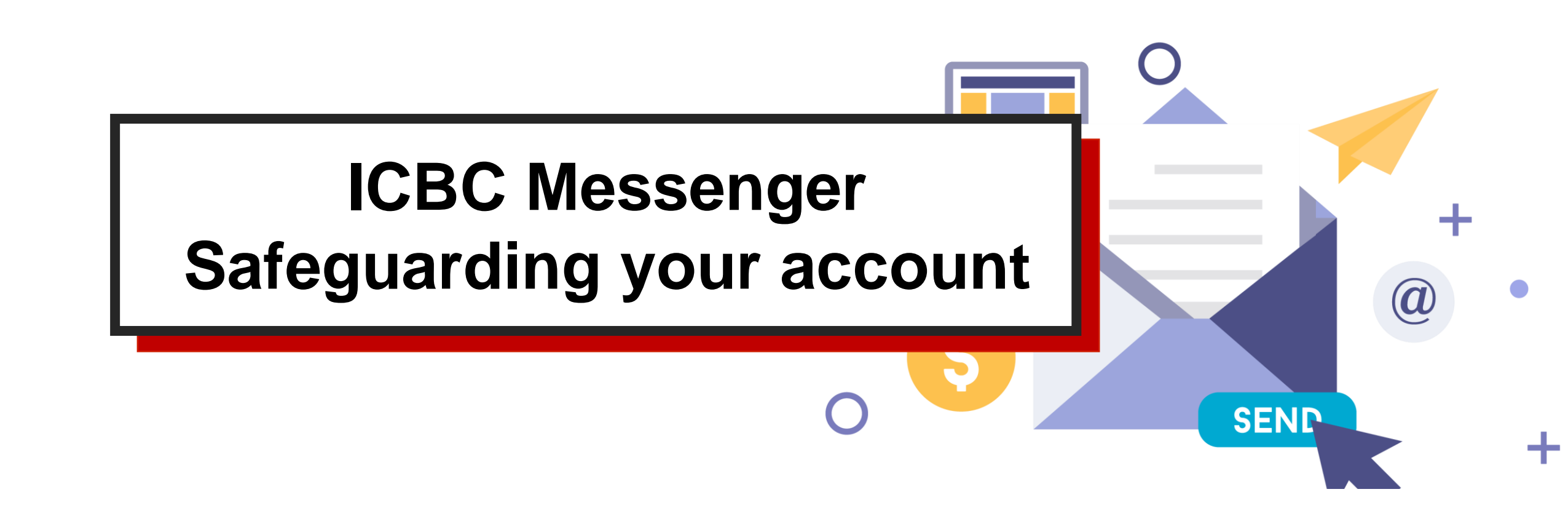

——ICBC Singapore Branch——

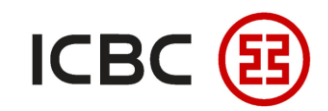

# Introduction to ICBC Messenger

- ICBC Messenger is a service provided by ICBC which sends business reminders to customers' mobile phones or mailboxes via SMS, email and mobile app.
- This function helps **prevent the fund security risk** caused by fake base stations and fraudulent SMS messages through instantly receiving the messages of account movements.

# Why choose ICBC Messenger?

- **Convenient and fast:** The notification methods include SMS, email and corporate mobile banking app push notification. The app push notification works like SMS that allows you to receive the message any time if you connect the internet.
- **Timely and efficient:** It helps keep track of your account information anytime, anywhere and easily control the company's account information.
- **Comprehensive:** It provides account change reminder, fixed-time balance reminder, reminder for collection and distribution of cash pool, reminder for fixed deposit maturity, password change reminder, and transaction authorization reminder.

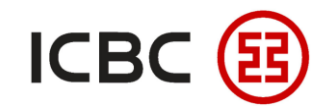

STEP 1 Log in to Corporate Internet Banking, click ICBC Messaging  $\rightarrow$  Set receiving option, edit the contact

#### information of all customers' ID from your company

| ICBC Assenging                 |     | > > ICBC Mes                                                                        | senging > Set receiving op                         | tion                                                                                                    |                                                                         |        |                                                                                                    |
|--------------------------------|-----|-------------------------------------------------------------------------------------|----------------------------------------------------|----------------------------------------------------------------------------------------------------|-------------------------------------------------------------------------|--------|----------------------------------------------------------------------------------------------------|
| - Subscribe ICBC<br>Messenging | Ι.  |                                                                                     | _                                                  |                                                                                                    |                                                                         |        |                                                                                                    |
| - My ICBC Messenging           |     | Set receiving op                                                                    | ption                                              |                                                                                                    |                                                                         |        | >> Help                                                                                                    |
| - Set receiving option         |     | The following is t<br>e-mail:                                                       | the ID and contact informa                         | tion of all customers of the company, please sel                                                                                                    | ect and maintain the co                                                 | ontact | method you want to use for ICBC to send SMS or                                                                                                    |
| Testing<br>Environn            | zni | Customer ID:<br>Customer ID:<br>Customer ID:<br>Customer ID:<br>Note: After this se | C<br>W<br>K<br>Ll<br>etting, you still need to mod | Contact No.: 65 -<br>Mailbox address:<br>Contact No.: 65 -<br>Mailbox address: zł<br>Contact No.: 65 -<br>Mailbox address: n<br>Contact No.: 65 -<br>Mailbox address: hi<br>ify the Messenger service already contracted. | Example<br>Exa<br>Example<br>n.cn Example<br>Example<br>Example<br>Exat | A A A  | You can update the contact numbers<br>and emails for all registered<br>customer IDs under your company.<br>Please update immediately if there<br>are any changes.<br>The contact number must be a<br>Singapore mobile phone number,<br>and please fill in with the correct<br>email address.<br>The token device will be needed to |
|                                |     |                                                                                     |                                                    | Confirm                                                                                                    | Cancel                                                                  |        | authorize any changes made.                                                                                                    |

—ICBC Singapore Branch——

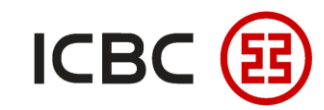

STEP 2 Log in to Corporate Internet Banking, click ICBC Messaging -> Subscribe ICBC Messaging, select the

#### type of reminder you want to subscribe

| CBC                          | > > ICBC Messenging   | > Subscribe ICBC Messenging                           |                     |           |
|------------------------------|-----------------------|-------------------------------------------------------|---------------------|-----------|
| Subscribe ICBC<br>Messenging |                       |                                                       |                     |           |
| My ICBC Messenging           | Subscribe ICBC Messen | iging                                                 |                     | **        |
| Set receiving option         |                       | Business reminding                                    | j type 🔹            | no nt     |
|                              | Serial number         | Product name                                          | Product description | Action    |
|                              | 1                     | Account change reminder                               | x 23                | Subscribe |
|                              | 2                     | Fixed-time balance reminder                           |                     | Subscribe |
|                              | 3                     | Reminder for collection and distribution of cash pool |                     | Subscribe |
|                              | 4                     | Business processing reminder                          |                     | Subscribe |
|                              | 5                     | Regular expiry reminder                               |                     | Subscribe |
|                              | 6                     | Transaction authorization reminder                    |                     | Subscribe |

> The function supports different currencies or accounts with different reminder settings.

- > When the service period expires, auto-renew function can help you continue this reminder service.
- > This ICBC Messenger service is free, a payment account needs to be provided for reference purpose..

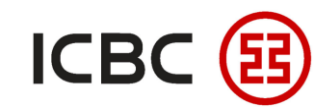

STEP 3

## How to use ICBC Messenger

Using Alert on account changes as an example, you can set the reminders for any currency and account

of your company with customized initial amount

|                                                                                                    |                                                                                                    | (au)                                                                        |                                                                                        |         |
|----------------------------------------------------------------------------------------------------|----------------------------------------------------------------------------------------------------|-----------------------------------------------------------------------------|----------------------------------------------------------------------------------------|---------|
| Company's name.                                                                                                    |                                                                                                    |                                                                             |                                                                                        |         |
| Subscribed A/C:                                                                                                    | ×                                                                                                    |                                                                             |                                                                                        |         |
| Custom currency:                                                                                                    | SGD 💌                                                                                                    | 1                                                                           |                                                                                        |         |
| Withdrawal reminder amount:                                                                                                    | 1.00                                                                                                    | The transaction with incurring amount abo                                   | we the amount will be subject to financial remi                                        | inding  |
| Reminding amount for account posting:                                                                                                    | 1.00                                                                                                    | The transaction with incurring amount abo                                   | we the amount will be subject to financial remi                                        | inding  |
| isplay transaction amount and account balance:                                                                                                    | Display O Not displayed                                                                                                    | d                                                                           | tino or                                                                                |         |
| Service period:                                                                                                    | 1 month                                                                                                    |                                                                             | GU                                                                                     |         |
| 🗹 Auto-renew:                                                                                                    | will be deducted from the spi                                                                                                    | ecified payment account                                                     |                                                                                        |         |
| Receiving language:<br>Receiving mode:<br>Receiving number / email:                                                                                                    | ● English ✓ SMS □ E-mail Set receiving option                                                                                    |                                                                             | VILO                                                                                   |         |
| Receiving language:<br>Receiving mode:<br>Receiving number / email:<br>Customer ID:                                                                                        | <ul> <li>● English</li> <li>✓ SMS</li> <li>□ E-mail</li> <li>Set receiving option</li> <li>C</li> </ul>                          | Contact No.: ——                                                             | Mailbox address: —                                                                     |         |
| Receiving language:<br>Receiving mode:<br>Receiving number / email:<br>Customer ID:<br>Customer ID:                                                                        | <ul> <li>● English</li> <li>✓ SMS □ E-mail</li> <li>Set receiving option</li> <li>C</li> <li>W</li> </ul>                        | Contact No.: ——<br>Contact No.: 65-                                         | Mailbox address:<br>Mailbox address: :                                                 |         |
| Receiving language:<br>Receiving mode:<br>Receiving number / email:<br>Customer ID:<br>Customer ID:<br>Customer ID:                                                        | ● English<br>■ SMS □ E-mail<br><u>Set receiving option</u><br>C<br>YJ<br>K                                                       | Contact No.: ——<br>Contact No.: 65-<br>Contact No.: 65-                     | Mailbox address:<br>Mailbox address: :<br>Mailbox address: m                           | n       |
| Receiving language:<br>Receiving mode:<br>Receiving number / email:<br>Customer ID:<br>Customer ID:<br>Customer ID:<br>Customer ID:                                        | <ul> <li>● English</li> <li>✓ SMS □ E-mail</li> <li>Set receiving option</li> <li>C</li> <li>Y/</li> <li>K</li> <li>L</li> </ul> | Contact No.: ——<br>Contact No.: 65-<br>Contact No.: 65-<br>Contact No.: 65- | Mailbox address:<br>Mailbox address: :<br>Mailbox address: m<br>Mailbox address: ht    | n<br>.s |
| Receiving language:<br>Receiving mode:<br>Receiving number / email:<br>Customer ID:<br>Customer ID:<br>Customer ID:<br>Customer ID:<br>Customer ID:                        | English SMS E-mail Set receiving option C Y K L I                                                                                | Contact No.: ——<br>Contact No.: 65-<br>Contact No.: 65-<br>Contact No.: 65- | Mailbox address: ——<br>Mailbox address: :<br>Mailbox address: m<br>Mailbox address: ht | n<br>.s |
| Receiving language:<br>Receiving mode:<br>Receiving number / email:<br>Customer ID:<br>Customer ID:<br>Customer ID:<br>Customer ID:<br>Company's name:<br>Payment A/C No.: | English SMS E-mail Set receiving option C Y K L II V V                                                                           | Contact No.:<br>Contact No.: 65-<br>Contact No.: 65-<br>Contact No.: 65-    | Mailbox address: ——<br>Mailbox address: :<br>Mailbox address: m<br>Mailbox address: h( | n<br>.s |

——ICBC Singapore Branch——

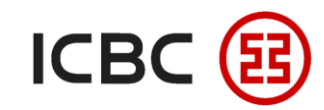

STEP 4 Using Fixed-time balance reminder as an example, you can schedule daily, ten-day or monthly reminders

of your account's current balance and available balance

| Company's name                                                                                                    | - IN                                                                    |                                                                                   |                                                                                    |        |
|----------------------------------------------------------------------------------------------------|-------------------------------------------------------------------------|-----------------------------------------------------------------------------------|------------------------------------------------------------------------------------|--------|
| Company s name                                                                                                    | - 1<br>- 1                                                              |                                                                                   |                                                                                    |        |
|                                                                                                    |                                                                         |                                                                                   |                                                                                    |        |
| Currency                                                                                                    |                                                                         |                                                                                   |                                                                                    |        |
| Balance reminder type                                                                                                    | Current Balance                                                         | ✓ Available Balance                                                               |                                                                                    | K      |
| Sending period                                                                                                    | E O Day O Ten days (                                                    | O Month                                                                           |                                                                                    |        |
| Service period                                                                                                    | l: 6 months 💌                                                           |                                                                                   | CVI CVI                                                                            |        |
| Auto-renew                                                                                                    | <sup>r.</sup> will be deducted from th                                  | atically make extension for you upon the expiry (<br>ne specified payment account | f the services. Each extension period is one month,                                | and fe |
| Receiving language                                                                                                    | 🗉 💽 English                                                             |                                                                                   |                                                                                    |        |
| Receiving mode                                                                                                    | 🗉 🗹 SMS 🔲 E-mail                                                        |                                                                                   |                                                                                    |        |
|                                                                                                    | Colore a la la colore d'anna                                            |                                                                                   |                                                                                    |        |
| Receiving number / email                                                                                                  | : Set receiving option                                                  |                                                                                   |                                                                                    |        |
| Receiving number / email                                                                                                  | r: <u>Set receiving option</u><br>r: C                                  | Contact No.:                                                                      | Mailbox address: ——                                                                |        |
| Receiving number / email                                                                                                  | r: <u>Set receiving option</u><br>r: C<br>r: Y                          | Contact No.:<br>Contact No.: 65-                                                  | Mailbox address:<br>Mailbox address: zr                                            |        |
| Receiving number / email<br>Customer ID<br>Customer ID<br>Customer ID                                                     | :: <u>Set receiving option</u><br>:: C<br>:: Y<br>:: K                  | Contact No.:<br>Contact No.: 65-<br>Contact No.: 65-                              | Mailbox address: ——<br>Mailbox address: zr<br>Mailbox address:                     |        |
| Receiving number / email Customer ID Customer ID Customer ID Customer ID Customer ID                                      | :: <u>Set receiving option</u><br>:: C<br>:: Y<br>:: K<br>:: L          | Contact No.:<br>Contact No.: 65-<br>Contact No.: 65-<br>Contact No.: 65-          | Mailbox address: ——<br>Mailbox address: zr<br>Mailbox address:<br>Mailbox address: |        |
| Receiving number / email<br>Customer ID<br>Customer ID<br>Customer ID<br>Customer ID<br>Company's name                    | :: <u>Set receiving option</u><br>:: C<br>:: Y<br>:: K<br>:: L<br>:: II | Contact No.: ——<br>Contact No.: 65-<br>Contact No.: 65-<br>Contact No.: 65-       | Mailbox address: ——<br>Mailbox address: zr<br>Mailbox address:<br>Mailbox address: |        |
| Receiving number / email<br>Customer ID<br>Customer ID<br>Customer ID<br>Customer ID<br>Company's name<br>Payment A/C No. | :: <u>Set receiving option</u><br>:: C<br>:: Y<br>:: K<br>:: C<br>:: (  | Contact No.:<br>Contact No.: 65-<br>Contact No.: 65-<br>Contact No.: 65-          | Mailbox address: ——<br>Mailbox address: zr<br>Mailbox address:<br>Mailbox address: |        |

—ICBC Singapore Branch——

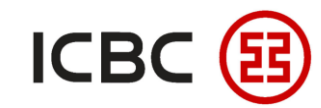

STEP 5 Using Transaction authorization reminder as an example, you can notify authorizers to check and authorize

#### transaction instructions

#### Create

rieck and print the . Instruction waits for authorization! Your instruction serial number is ACC852118 Click to view and print Check check and print the instruction

Back

Your instruction has been submitted to be approved by the authorized person.

Choose authorized person(s) (more than one). ICBC will send an alert to him/her to authorize the instruction.

| Send to No./email: |              |                           |              |
|--------------------|--------------|---------------------------|--------------|
|                    | Customer ID: |                           | Contact No.: |
|                    | Customer ID: |                           | Contact No.: |
|                    | Customer ID: |                           | Contact No.: |
|                    | Customer ID: |                           | Contact No.: |
|                    |              | Confirm                   |              |
|                    |              | ——ICBC Singapore Branch—— |              |

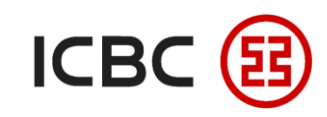

STEP 6

After successfully setting "ICBC Messenger" through Corporate Internet Banking, you can use the "ICBC Messenger" service embedded in the Corporate Mobile Banking app at the same time, and you can receive all kinds of messages for free that have been set after turning on push notification with one tap :

#### Download

You can download ICBC Business (Overseas Corporate Mobile Banking) either from the App Store or by scanning the QR code below.

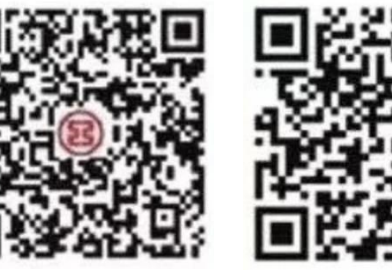

IOS

Android

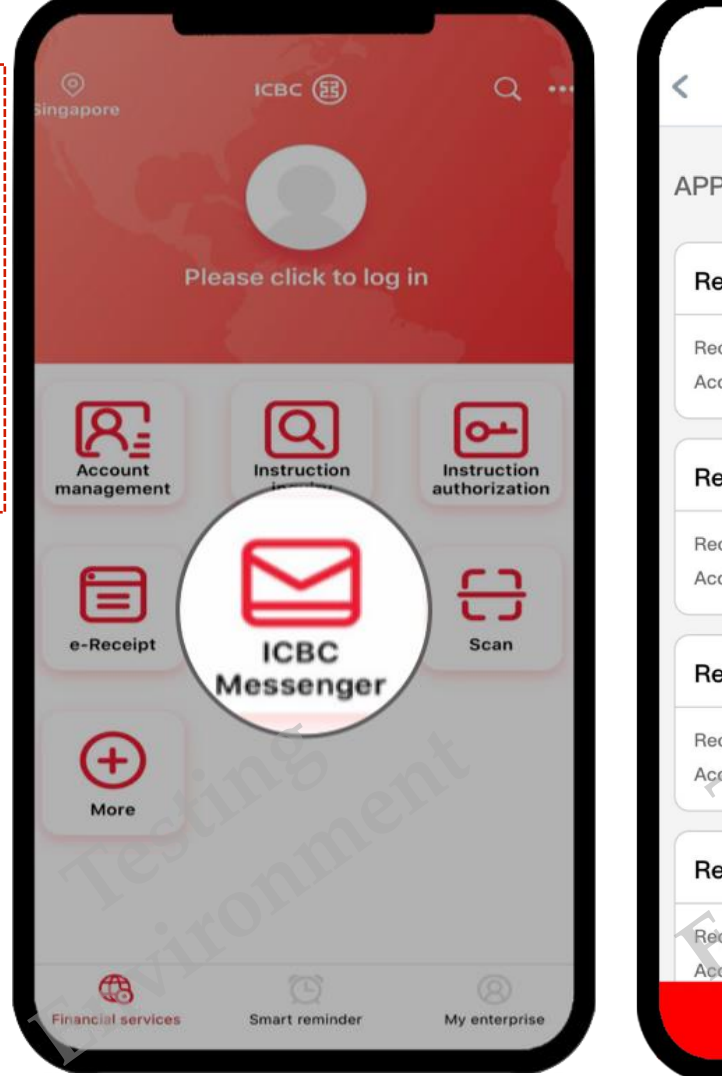

|                      | ICI                | 3C Mes   | senger          |     | •• |
|----------------------|--------------------|----------|-----------------|-----|----|
| APP pu               | sh 🕖               |          |                 | (   | D  |
| Remin                | der of ba          | lance c  | hange           |     |    |
| Receivin<br>Account  | g language<br>0103 | English  | Currency<br>922 | SGD |    |
| Remin                | der of ba          | lance c  | hange           |     |    |
| Receivin<br>Account  | g language<br>0103 | English  | Currency        | USD |    |
| Remin                | der of ba          | llance c | hange           | Č.  |    |
| Receiving<br>Account | g language<br>0103 | English  | Currency<br>594 | CNY |    |
| Remin                | der of ba          | lance c  | hange           |     |    |
| Receivin<br>Account  | g language<br>0103 | English  | Currency<br>989 | USD |    |
|                      |                    |          |                 |     |    |

ICBC Singapore Branch-

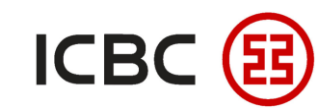

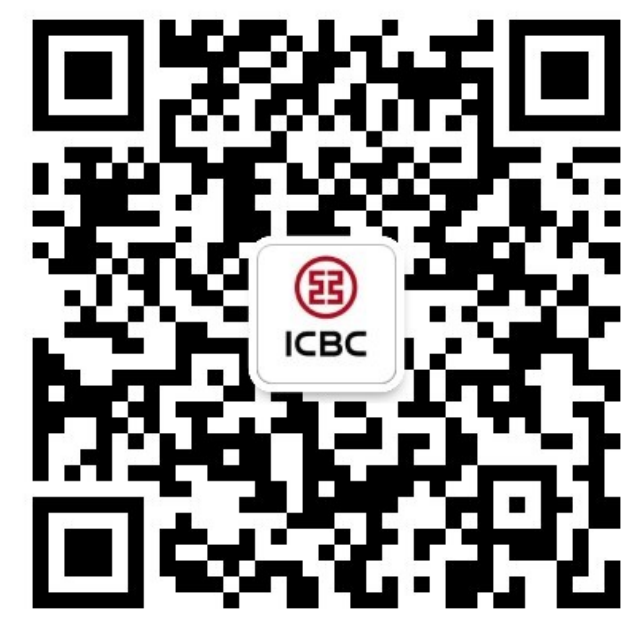

For more details, please scan the QR code on the left and follow our **WeChat** official account!

For more information of ICBC Corporate Internet Banking, please visit our Website:

WWW.ICBC.COM.SG

HOME >Commercial Bank Business > Corporate Banking >Corporate Internet Banking

If you have any queries or need any help, please contact your **RM in-charge** or contact us.

Attn: Cash Management Hub Email: cmh@sg.icbc.com.cn DID: (65)6436 6508